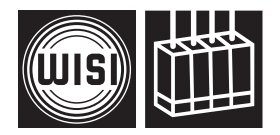

## WISI COMPACT HEADEND OH 86 2

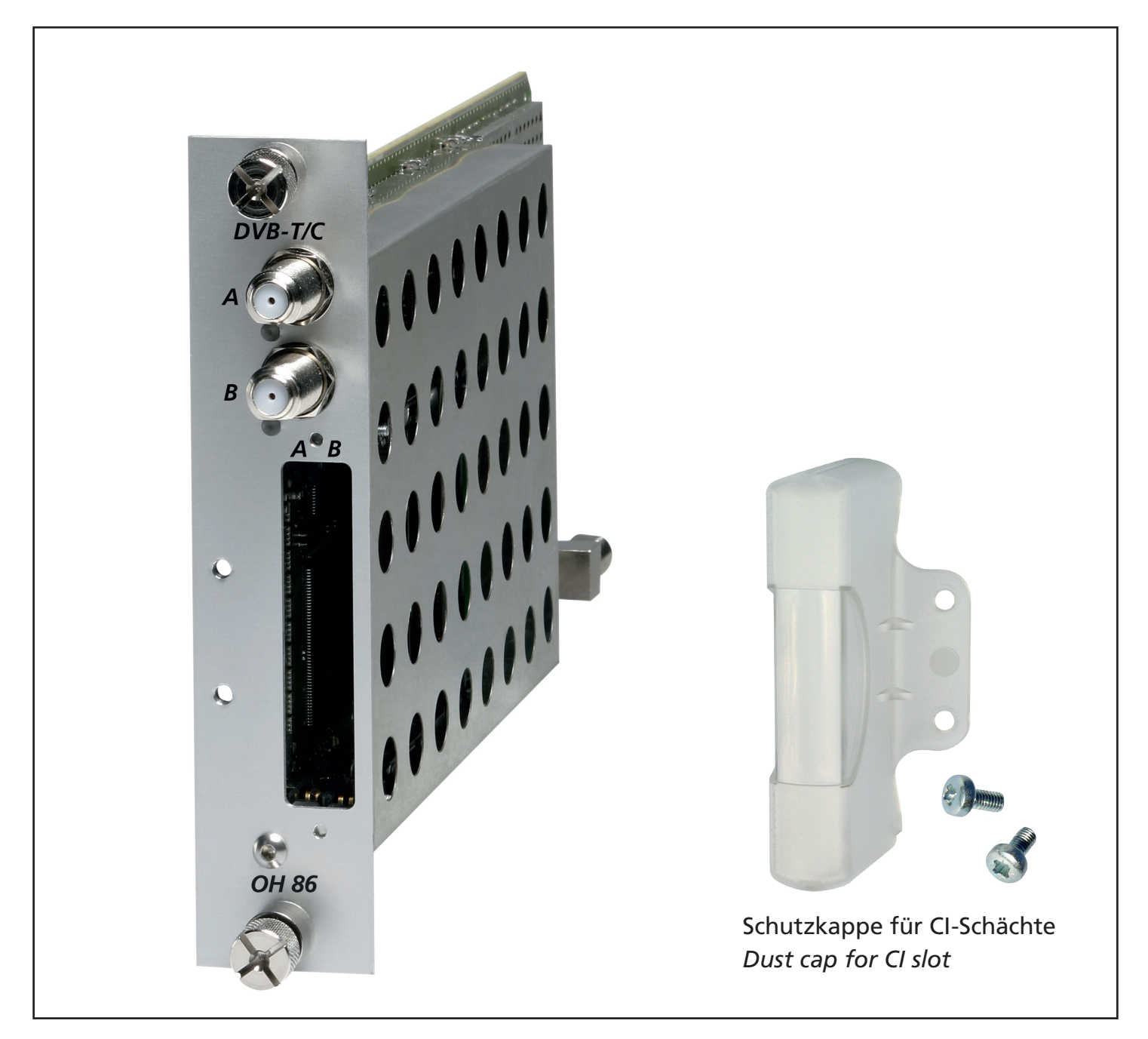

- Empfang von zwei DVB-T/T2/C-Signalen und Transmodulation in zwei QAM-TV-Kanäle (gekoppelt)
- Eingangsfrequenzbereich 45–878 MHz
- Ausgangsfrequenzbereich 45–870 MHz
- Reception of two DVB-T/C signals and transmodulation into dual QAM-TV channels (bonded)
- Input frequency range 45–878 MHz
- Output frequency range 45–870 MHz

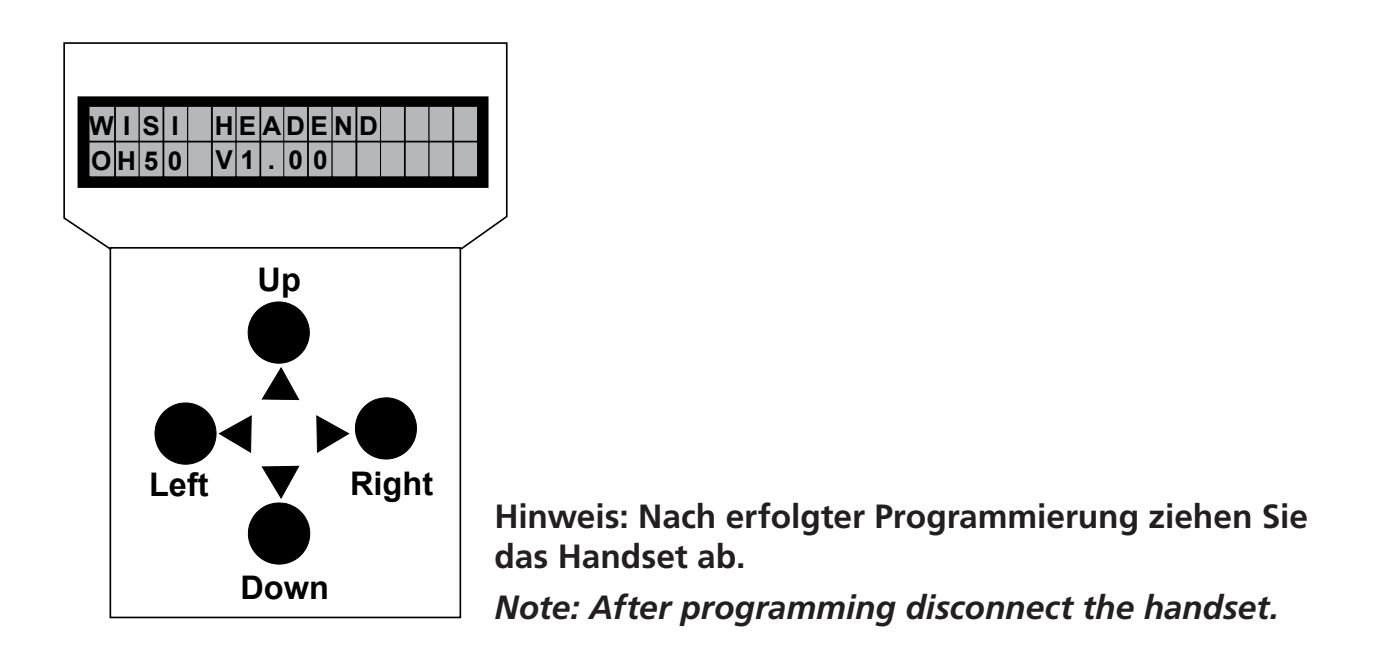

## Stand by

Betriebsspannung am Grundgerät angeschlossen und "Initialisierung der Module" abgeschlossen. Handset an Buchse 🗟 des Grundgerätes einstecken. Durch Drücken einer Taste gelangt man in das Modul- oder System-Menü.

### <u>Stand by</u>

Supply voltage connected to basic unit and wait till mode "Initializing the modules" has finished. **Plug the handset into the socket and the basic unit.** Press any key to call the module menu or System menu.

### Modul-Menü / Module menu

Modul 1 OH 86 2/Module 1 OH 86 2 Parameter-Menü/Parameter menu Modul 2 OH 85/Module 2 OH 85 Channel Modul 14 OH 88 H/Module 14 OH 88 H

### Modul-Menü / Modul menu

- ▲▼ Tasten/keys Modul 1...14 wählen/Select module 1...14
- ► Taste/keys Weiter zum Parameter-Menü/Move to parameter sub-menu
- ◄ Taste/keys Zurück/Back

#### Parameter-Menü / Parameter menu

- ▲▼ Tasten / *keys* Parameter wählen / *Select parameter*
- ► Taste/keys Weiter zum Parameter-Untermenü/Move to parameter sub-menu
- ◄ Taste/keys Zurück/Back

#### Parameter-Untermenü / Parameter sub-menu

| ▲ Tasten / keys  | _ | Zu ändernde Stelle wählen<br>Cursor blinkt unter der Stelle z.B. 18 <u>9</u> 4<br>Bei Überschreiten des dargestellten Zahlenbereiches, zurück zum<br>Parameter-Menü |
|------------------|---|----------------------------------------------------------------------------------------------------|
|                  |   | Select the digit to be changed<br>Cursor blinks below the digit, e.g. 18 <u>9</u> 4<br>If the permissible range is exceeded, the unit returns to the parameter menu |
| ▲▼ Tasten / keys |   | Wert ändern z.B. 18 <u>9</u> 4 in 18 <u>3</u> 4<br><i>Change the value, e.g. change 18<u>9</u>4 to 18<u>3</u>4</i>                                                  |

### Speichern / Saving data

Autom. nach Verlassen des Parametermenüs oder ca. 60 Sekunden nach der letzten Eingabe. Data are saved automatically after leaving the parameter, or 60 seconds after the last entry.

### Front-LED / Front LED indication

| rot/ <i>red</i><br>grün/green        | kein Eingangssignal / <i>no input signal</i><br>Eingangssignal wird dekodiert / <i>decoding input signal</i>                                        |
|--------------------------------------|----------------------------------------------------------------------------------------------------|
| blinkt rot<br><i>flashing red</i>    | kein Eingangssignal, entsprechender Ausgangskanal ist ausgeschaltet no input signal, the corresponding output channel is turned off                 |
| blinkt grün<br><i>flashing green</i> | Eingangssignal wird dekodiert, entsprechender Ausgangskanal ist ausgeschaltet decoding input signal, the corresponding output channel is turned off |
| blinkt grün/gelb                     | Eingangssignal wird dekodiert, Datenrate am Ausgang zu hoch<br>Es müssen Dienste entfernt werden!                                                   |
| flashing<br>green/yellow             | decoding input signal, output data rate too high<br>Some services must be removed!                                                                  |

# Bedienung / Instructions

| Channel | A/B                      | <b>Kanalauswahl</b><br>A = Oberer Eingang B = Unterer Eingang                                                                                                    |
|---------|--------------------------|----------------------------------------------------------------------------------------------------|
|         | AIB                      | <b>Channel Selection</b><br>A = Upper input B = Lower input                                                                                                    |
| DVBMode | DVB-C<br>DVB-T<br>DVB-T2 | Art des Eingangsignales<br>DVB-C-Eingangssignal<br>DVB-T-Eingangssignal<br>DVB-T2-Eingangssignal                                                                                     |
|         | DVB-C<br>DVB-T<br>DVB-T2 | Input signal type<br>DVB-C- input signal<br>DVB-T- input signal<br>DVB-T2- input signal                                                                                              |
| In-Freq | 826.000                  | <b>Eingangsfrequenzwahl</b><br>45,000–878,000 MHz in 1-kHz-Schritten                                                                                                    |
|         | 826.000                  | Input frequency selection<br>45,000–878,000 MHz in 1-kHz-steps                                                                                                    |
| In-BW   | 8 MHz                    | <b>Bandbreite des Eingangssignales</b><br>1,7; 5; 6; 7; 8 MHz (nur im DVB-T2-Modus)<br>6; 7; 8 MHz (nur im DVB-T-Modus)                                                              |
|         | 8 MHz                    | <i>Input signal bandwith</i><br>1.7; 5; 6; 7; 8 MHz (only in DVB-T2 mode)<br>6; 7; 8 MHz (only in DVB-T mode)                                                                        |
| In-SymR | 6900 kS/s                | <b>Eingangssymbolrate</b><br>1000–7000 kS/s (nur im DVB-C-Modus)                                                                                                    |
|         | 6900 kS/s                | Input symbol rate<br>1000–7000 kS/s (only in DVB-C mode)                                                                                                    |
| In-Prio | low<br>high              | <b>Eingangssignal Prioritätsauswahl</b><br>Eingangssignal mit low Priorität wird dekodiert<br>Eingangssignal mit high Priorität wird dekodiert<br>(nur im DVB-T-Modus)               |
|         | low<br>high              | <b>Priority selection of the input signal</b><br>It decodes the input signal with the lower priority<br>It decodes the input signal with the higher priority<br>(only in DVB-T mode) |
|         |                          |                                                                                                    |

| In-PLP | auto                                                                                | <b>Physical Pipe Layer des Eingangssignales</b><br>auto oder 0 - 255 (nur im DVB-T2-Modus)                                                                                                    |
|--------|-------------------------------------------------------------------------------------|----------------------------------------------------------------------------------------------------|
|        | auto                                                                                | <i>Physical pipe layer of the input signal</i><br>auto or 0 - 255 (only in DVB-T2 mode)                                                                                                    |
| In-Mod | 256 QAM<br>128 QAM<br>64 QAM<br>32 QAM<br>16 QAM<br>AUTO<br>QPSK<br>8PSK<br>256 QAM | Eingangssignal Modulationsart<br>Im DVB-C-Modus muss hier die Modulationsart<br>des zu empfangenden Signals eingestellt werden<br>(auch AUTO möglich).<br>Im DVB-T/T2-Modus wird die Modulationsart des<br>empfangenen Signales angezeigt.<br>Modulation scheme of the input signal<br>Select the modulation scheme of the input signal |
|        | 128 QAM<br>64 QAM<br>32 QAM<br>16 QAM<br>AUTO<br>QPSK<br>8PSK                       | in the DVB-C mode (AUTO also possible).<br>In the DVB-T/T2 mode, it also shows the<br>modulation scheme of the input signals.                                                                                                    |
| IN-BER | <1.00e-9                                                                            | <b>Bitfehlerrate Eingangssignal</b><br>Bitfehlerrate des dekodierten Signales                                                                                                    |
|        | <1.00e-9                                                                            | <b>Bit error rate of the input signal</b><br>Bit error rate of the input signal                                                                                                    |
| IN-Lev | in dBµV                                                                             | <b>Eingangspegel des empfangenen Signales</b><br>Pegel des dekodierten Eingangssignales<br>Dekodierung im Bereich von 40 - 100 dBµV                                                                                                    |
|        | in dBµV                                                                             | <i>Input level of the received signal</i><br>Level of the input signal<br>Decoding in the range of 40 - 100 dBµV                                                                                                    |
|        | L                                                                                   |                                                                                                    |

#### **Bedienung / Instructions**

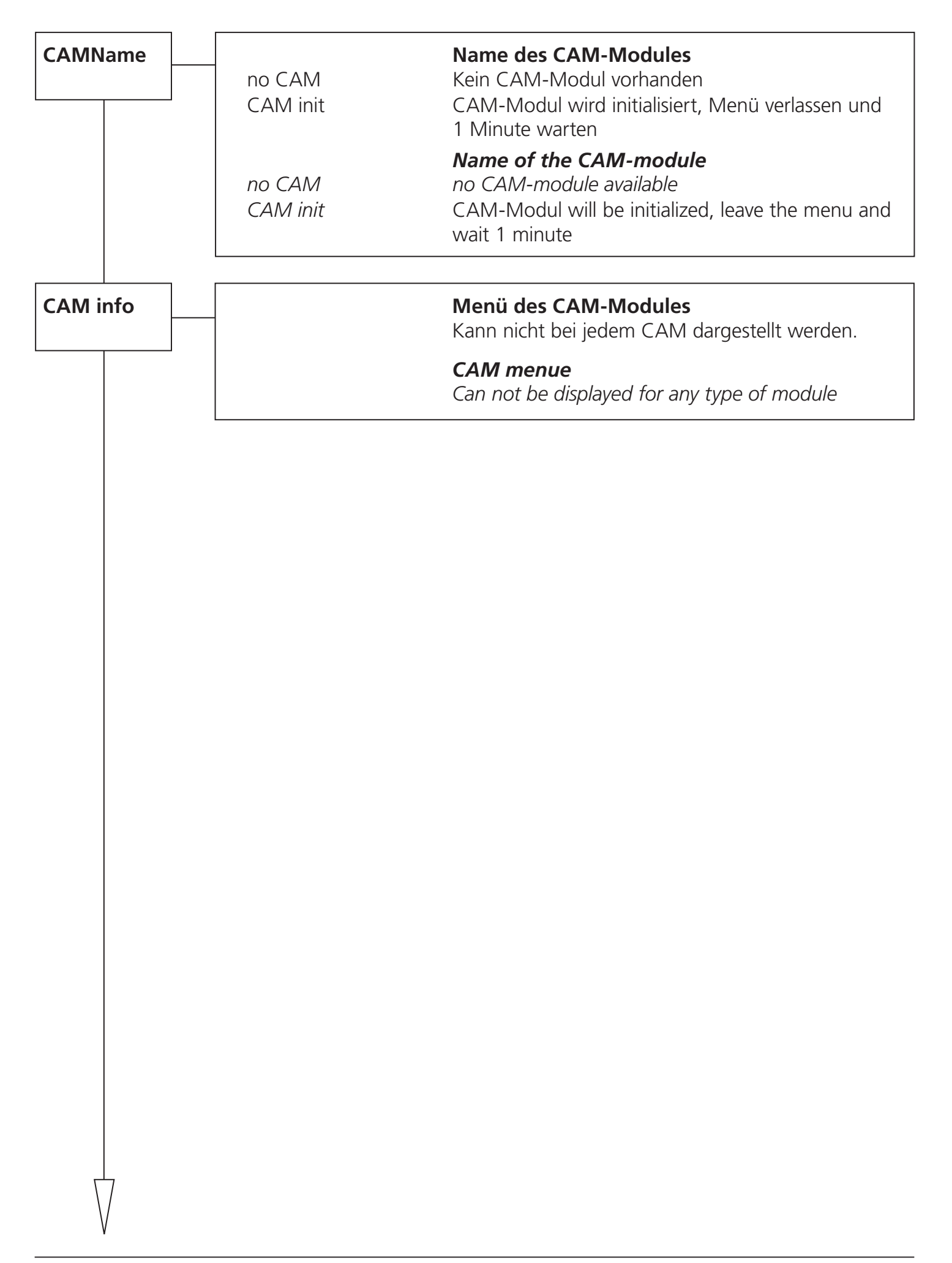

| Decr PID ** |                                                                                                    | Manuelle Eingabe der zu entschlüsselnden Elemantary stream PID                                                                                                    |                                                                                                    |  |  |
|-------------|----------------------------------------------------------------------------------------------------|----------------------------------------------------------------------------------------------------|----------------------------------------------------------------------------------------------------|--|--|
|             |                                                                                                    | Manually ii                                                                                                    | nput of the elementary PID for decryption                                                                                                    |  |  |
|             | * So<br>di<br>N<br>Fi<br>G                                                                                                    |                                                                                                    | Betrieb mit CAM-Modulen, Artefakte im Bild auftreten, so kann<br>die Taktrate beeinflussen. Dazu den Maximal- und<br>rt, des Offsets ermitteln, bei dem eine Artefaktbildung auftritt.<br>rmalbetrieb nun den Wert zwischen den ermittelten<br>en einstellen. |  |  |
|             | *                                                                                                    | If there are artefacts in the picture when using a CAM, this value may<br>influence the clock rate. Determine the maximal and minimal value at wh<br>the artefacts occur. For normal operation set the value between the<br>determined limits. |                                                                                                    |  |  |
|             | **                                                                                                    | Zur Optimie<br>manuell ein<br>Normaleins<br>Elemantary                                                                                                    | erung der CAM-Resourcen können die Elementary stream PID's<br>gegeben werden, diese müssen bekannt sein (z.B. SAT-Provider).<br>tellung "inactive" die PID werden automatisch ermittelt und die<br>streams entschlüsselt                                      |  |  |
|             | Dec                                                                                                    | r PID Beisp                                                                                                    | iel:                                                                                                    |  |  |
|             |                                                                                                    | Auto:                                                                                                    | Service Auswahl im Program Menü<br>Service Test 0x1234\$                                                                                                    |  |  |
|             |                                                                                                    | Man:                                                                                                    | Zusätzlich zur Auswahl im Program Menü, werden<br>die zu entschlüsselnden Elementary PID's im DecrPID<br>Menü eingestellt<br>Service Test 0x1234\$<br>Audio El. PID 0x0100<br>Video El. PID 0x0110                                                            |  |  |
|             | ** For optimization of the CAM resources it is possible to concept Elementary stream PID's manually, these must be known Normal setting is "inactive", the PID's will be automaticall the elemantary streams decrypted |                                                                                                    | ation of the CAM resources it is possible to configure the<br>stream PID's manually, these must be known (e.g. SAT provider)<br>ting is "inactive", the PID's will be automatically detected and<br>tary streams decrypted                                    |  |  |
|             | Dec                                                                                                    | r PID samp                                                                                                    | le:                                                                                                    |  |  |
|             |                                                                                                    | Auto:                                                                                                    | Service selection in the Program Menu<br>Service Test 0x1234\$                                                                                                    |  |  |
|             |                                                                                                    | Man:                                                                                                    | Additional to the selection in the Program Menue the<br>Elemantary PIDs for decryption must be set in the<br>DecrPID Menu.<br>Service Test 0x1234\$<br>Audio El. PID 0x0100<br>Video El. PID 0x0110                                                           |  |  |
|             |                                                                                                    |                                                                                                    |                                                                                                    |  |  |

| PID-Mode | <b>DVB-Filtermodus</b><br>selectDie unter Program markierten Programme                                                                                                    |
|----------|----------------------------------------------------------------------------------------------------|
|          | werden in den Ausgangs-TS eingefügt.<br>PID-09 werden aus diesem TS ausgefiltert. PID+09<br>werden in den TS eingefügt.<br>transpDer Eingangs-TS wird komplett zum Ausgang<br>durchgelassen. Ausserdem können mit PID-09<br>Daten aus diesem TS ausgefiltert werden.                                                      |
|          | DVB filter mode   select Programs marked in the column "programs" will be inserted into the output transport stream.   PIDs 0 to -9 will be filtered out,   PIDs 0 to +9 will be inserted instead.   transp   The input-TS passes the unit directly through.   Additional the PID 0 to -9 the data can be filtered   out. |
|          |                                                                                                    |

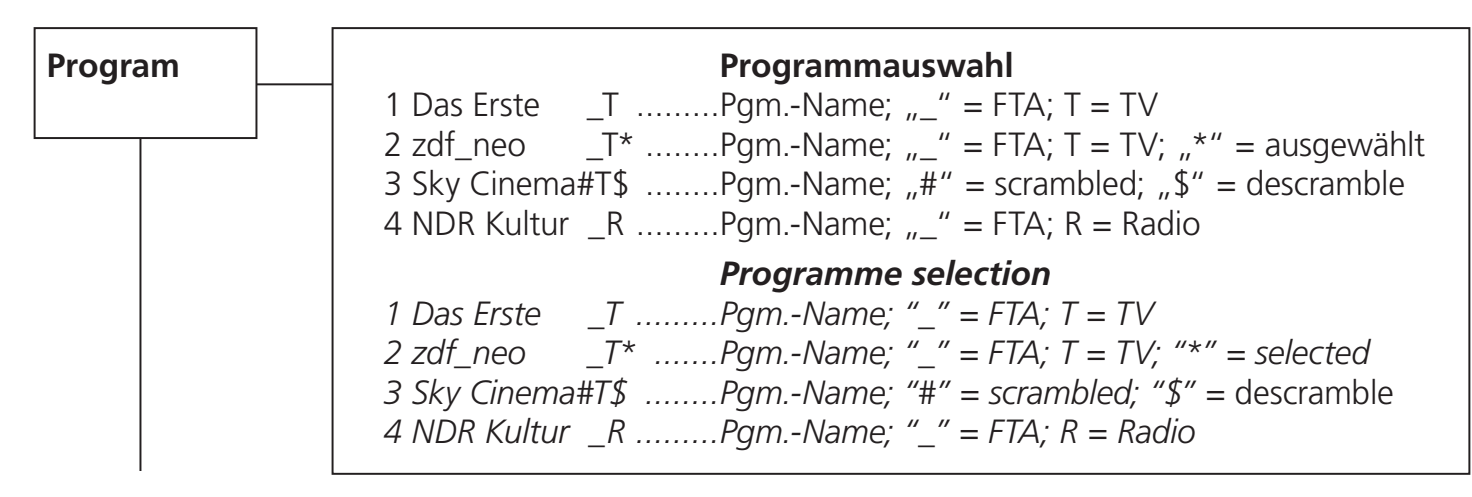

Die Darstellung dient nur als Beispiel und ist aus verschiedenen Transpondern zusammengefügt. Hier werden die vorhandenen Services dargestellt. Der Service wird mit einer laufenden Nummer dargestellt, dann folgt der Service-Name. Die Zeichen "\_" oder "#" zeigen den Verschlüsselungsstatus des Eingangssignales an: "\_" steht für FTA (free to air) nicht verschlüsselt und "#" steht für einen verschlüsselten Service. Das nächste Zeichen gibt den Servcie-Typ an "T" = TV, "R" = Radio. Ein Service kann durch Drücken der Links-Taste ausgewählt werden, es wird ein "\*" ganz rechts im Display dargestellt. Wird die linke Taste nochmals betätigt, so wird der Service zur Entschlüsselung hinzugefügt, der "\*" wird dann durch ein "\$" ersetzt. Wird die Links-Taste nochmals betätigt, so wird der Service vieder abgewählt. Bei Entschlüsselung (\$), im Suchlauf der Set-Top-Box auch verschlüsselte Programme suchen.

### Achtung:

Befindet sich der PID-Filter im Filter-Modus, so können keine Services aus der Liste entfernt werden und es kann bei den einzelnen Services nur zwischen "\*" ausgewählt und "\$" entschlüsselt gewählt werden. Ist der Modulator-Ausgang eines Kanales abgeschaltet und das Modul befindet sich nicht im Remultiplexer-Modus, so kann in diesem Kanal kein Service ausgewählt werden und alle Services werden als abgewählt dargestellt.

The following description is only an example, which is combined from services of different transponders. It displays the available services.

The services are represented with a consecutive number, followed by the service name. The symbol "\_" or "#" are showing the status of the Decryption: "\_" stands for FTA (free to air), and "#" stands for an encrypted service. The next symbol shows the type of service: "T" for TV, "R" for radio. One service can be selected by pushing the left-key, and a "\*" symbol appears at the right hand side on the display. By pushing the same key again, the selected service wil be added to the list for decryption, and the symbol "\*" will be replaced by the symbol "\$". By pushing the left button another time, the selected service will be removed from decryption.

#### <u>Attention:</u>

If the PID-filter operates in filter mode, any service can't be removed from the list, it only can be selected between "\*" and "\$".

If the output of one channel is switched off, or the module isn't within the multiplexing mode, no service selection can be done, and all services are displayed as disabled.

| PIDFilt |   | FiltEMM | on      | <b>PID-Filter-Menü</b><br>Wird dieses Filter auf "on" gesetzt, so                               |
|---------|---|---------|---------|-------------------------------------------------------------------------------------------------|
|         | I |         | off     | werden bei entschlüsselten Programmen (\$)<br>die EMM's ausgefiltert und die CAT<br>korrigiert. |
|         |   | PID-0   | 0x1234* | PID wird aus TS ausgefiltert                                                                    |
|         |   | PID-1   | 0x1234* | PID wird aus TS ausgefiltert                                                                    |
|         |   | PID-2   | 0x1234* | PID wird aus TS ausgefiltert                                                                    |
|         |   | PID-3   | 0x1234* | PID wird aus TS ausgefiltert                                                                    |
|         |   | PID-4   | 0x1234* | PID wird aus TS ausgefiltert                                                                    |
|         |   | PID-5   | 0x1234* | PID wird aus TS ausgefiltert                                                                    |
|         |   | PID-6   | 0x1234* | PID wird aus TS ausgefiltert                                                                    |
|         |   | PID-7   | 0x1234* | PID wird aus TS ausgefiltert                                                                    |
|         |   | PID-8   | 0x1234* | PID wird aus TS ausgefiltert                                                                    |
|         |   | PID-9   | 0x1234* | PID wird aus TS ausgefiltert                                                                    |
|         |   | PID+0   | 0x1234* | PID wird in TS hinzugefügt (FiltMode =select)                                                   |
|         |   | PID+1   | 0x1234* | PID wird in TS hinzugefügt (FiltMode =select)                                                   |
|         |   | PID+2   | 0x1234* | PID wird in TS hinzugefügt (FiltMode =select)                                                   |
|         |   | PID+3   | 0x1234* | PID wird in TS hinzugefügt (FiltMode =select)                                                   |
|         |   | PID+4   | 0x1234* | PID wird in TS hinzugefügt (FiltMode =select)                                                   |
|         |   | PID+5   | 0x1234* | PID wird in TS hinzugefügt (FiltMode =select)                                                   |
|         |   | PID+6   | 0x1234* | PID wird in TS hinzugefügt (FiltMode =select)                                                   |
|         |   | PID+7   | 0x1234* | PID wird in TS hinzugefügt (FiltMode =select)                                                   |
|         |   | PID+8   | 0x1234* | PID wird in TS hinzugefügt (FiltMode =select)                                                   |
|         |   | PID+9   | 0x1234* | PID wird in TS hinzugefügt (FiltMode =select)                                                   |
|         |   |         |         |                                                                                                 |

\* Wird "inactive" angezeigt, ist das Filter nicht aktiv. Hier kann eine PID im Bereich von 0x0000 bis 0x1fff gewählt werden. Wird beim einstellen der Wert 0x0000 unterschritten, so wird das Filter auf "inactive" gesetzt. Die Eingaben mit führender 0x erfolgen im Hexadezimal-Format.

Sollen keine PID-Filter verwendet werden, bitte den Menüpunkt PID-0 auf "inactive" setzen.

<u>Achtung:</u> Bei Änderung der Eingangsparameter "Sat-IF" oder "SymRate" werden alle Filtereinstellungen gelöscht und auf "inactive" gesetzt.

|         | _ | <b></b> |        |                                                      |
|---------|---|---------|--------|------------------------------------------------------|
| PIDFilt |   |         |        | PID filter menue                                     |
|         |   | FiltEMM | on     | if this filter set to "on" the EMMs will be filtered |
|         |   |         | off    | out and the CAT will be corrected for decrypted      |
|         |   |         |        | programms (\$)                                       |
|         |   | PID-0   | 0x1234 | PID is filtered from the TS                          |
|         |   | PID-1   | 0x1234 | PID is filtered from the TS                          |
|         |   | PID-2   | 0x1234 | PID is filtered from the TS                          |
|         |   | PID-3   | 0x1234 | PID is filtered from the TS                          |
|         |   | PID-4   | 0x1234 | PID is filtered from the TS                          |
|         |   | PID-5   | 0x1234 | PID is filtered from the TS                          |
|         |   | PID-6   | 0x1234 | PID is filtered from the TS                          |
|         |   | PID-7   | 0x1234 | PID is filtered from the TS                          |
|         |   | PID-8   | 0x1234 | PID is filtered from the TS                          |
|         |   | PID-9   | 0x1234 | PID is filtered from the TS                          |
|         |   | PID+0   | 0x1234 | PID is added to the TS (FiltMode =select)            |
|         |   | PID+1   | 0x1234 | PID is added to the TS (FiltMode =select)            |
|         |   | PID+2   | 0x1234 | PID is added to the TS (FiltMode =select)            |
|         |   | PID+3   | 0x1234 | PID is added to the TS (FiltMode =select)            |
|         |   | PID+4   | 0x1234 | PID is added to the TS (FiltMode =select)            |
|         |   | PID+5   | 0x1234 | PID is added to the TS (FiltMode =select)            |
|         |   | PID+6   | 0x1234 | PID is added to the TS (FiltMode =select)            |
|         |   | PID+7   | 0x1234 | PID is added to the TS (FiltMode =select)            |
|         |   | PID+8   | 0x1234 | PID is added to the TS (FiltMode =select)            |
|         |   | PID+9   | 0x1234 | PID is added to the TS (FiltMode =select)            |
| 1       |   |         |        |                                                      |

\* If "inactive" displayed, the filter is not active. It is possible to select a PID in the range from 0x0000 to 0x1fff. Is the selected value under 0x0000 the filter will be set to "inactive".

The inputs with leading 0x must be entered in hexadecimal format.

Should no PID filter be used, set the menu PID-0 to "inactive".

<u>Attention:</u> If the settings for the input parameter "Sat-IF" or "SymRate" are changed, all filter settings will be deleted and set to "inactive".

| NITconf |                  | NIT Konfiguration                                                                                                    |
|---------|------------------|----------------------------------------------------------------------------------------------------|
|         | NIIGen           | eine vorhandene NIT wird durchgereicht                                                                                                 |
|         |                  | internautomatische Generierung der NIT<br>aus den Moduleinstellungen (Standard)<br>extern*extern eingespielte (z.B. über USB) NIT wird |
|         |                  | eingefügt. Menüpunkt nur angezeigt wenn<br>Lizenz vorhanden und NIT zum Modul<br>übertragen wurde.                                     |
|         | NITOrg           | Parameter der NIT im Eingangssignal TS-ID und<br>Org-NW-ID werden angezeigt. Diese werden<br>benötigt um eine extere NIT zu erstellen. |
|         | NETname          | Network-Name kann editiert werden                                                                                                    |
|         | NET-ID           | Network-ID der NIT kann editiert werden                                                                                                |
|         | ONET-ID          | Original-Network-ID der NIT                                                                                                    |
|         | TS-ID            | Kann editiert werden ist OxEEEE eingestellt.                                                                                           |
|         |                  | wird die TS-ID automatisch ermittelt                                                                                                   |
|         | PAT Mon          | on Das PAT-Monitoring überwacht Änderungen der                                                                                         |
|         |                  | off Versionsinformation der PAT. Bei einer Änderung<br>werden die PID-Filter im Ausgangsmodulator                                      |
|         |                  | aktualisiert (select mode). Zusätzlich werden die                                                                                      |
|         |                  | Änderungen in die Entschlüsselung                                                                                                    |
|         |                  | übernommen. Dies wird insbesondere bei der                                                                                             |
|         |                  | dynamischen Anderung des Transportstromes<br>benötigt z.B. bei Regionalumschaltung                                                     |
|         | License**        | 30 dayszeigt die übrige Laufzeit der extern eingespielten                                                                              |
|         |                  | NIT und somit der NIT-Lizenz an.                                                                                                    |
|         | * NITGen extern  | : <u>Übertragung über OH 50</u>                                                                                                    |
|         |                  | 1. OH 50 in Standby-Modus versetzen                                                                                                    |
|         |                  | 3 NIT transfer auswählen                                                                                                    |
|         |                  | 4. Modul auswählen                                                                                                    |
|         |                  | 5. Modulkanal auswählen                                                                                                    |
|         |                  | 6. NIT-Datei auswählen                                                                                                    |
|         | ** License:      | Lizenz für NIT übertragen                                                                                                    |
|         |                  | 1. OH SU Standby<br>2. LISB-Stick mit Lizenz einstecken                                                                                |
|         |                  | 3. LIC transfer auswählen                                                                                                    |
|         |                  | 4. Lizenzdatei auswählen                                                                                                    |
|         | Achtuna.         |                                                                                                    |
|         | Die Lizenz-Laufz | eitanzeige funktioniert nur dann wenn ein Eingangssignal                                                                               |
|         | angeschlossen is | t, da hieraus die Zeitinformationen gewonnen werden.                                                                                   |

| NITconf |                              | NIT configuration                                                                                                    |
|---------|------------------------------|----------------------------------------------------------------------------------------------------|
|         | NITGen                       | NIT offno own NIT will be generated,                                                                                                    |
|         |                              | an existing NIT will be passed through<br>internthe NIT will be automatically generated<br>from the module settings (standard)<br>extern*external generated (ex. over USB) NIT will be<br>inserted. The menu will only displayed if a                                                                                                    |
|         |                              | license is available and the NIT is transferred                                                                                                    |
|         | NITOrg                       |                                                                                                    |
|         | NETname<br>NET-ID<br>ONET-ID | Network name can be edited<br>Network-ID from the NIT can be edited<br>Original-Network-ID from the NIT<br>can edited                                                                                                    |
|         | TS-ID                        | TS-ID can be edited, if 0xFFFF has been set the<br>TS-ID will be automatically detected                                                                                                    |
|         | PAT Mon                      | on The PAT monitoring monitors the changes<br>off of the version information in the PAT.<br>In case of a change the PID filter at the<br>output modulator will be updated (select mode).<br>In addition, the changes will be adopted for the<br>decryption. This is in particular needed in the<br>dynamic change of the transport stream for<br>example at regional switching. |
|         | License**                    | 30 daysshows the remaining days of the external NIT and the NIT license.                                                                                                    |
|         | * NITGen extern:             | <u>Transfer over OH 50</u><br>1. set OH 50 to standby mode<br>2. insert USB stick with the NIT<br>3. select NIT transfer<br>4. select modul<br>5. select modul channel<br>6. select NIT file                                                                                                    |
|         | ** License:                  | <u>Transfer license for NIT</u><br>1. OH 50 Standby<br>2. insert USB stick with license<br>3. select LIC transfer<br>4. select license file                                                                                                    |
|         | Attention:                   |                                                                                                    |

The displaying of the license runtime only works if the input signal is connected. The time information will be extracted from the input signal.

| F-Out   | 450,00                                                                                                   | <b>Ausgangsfrequenz</b><br>45,00–870,00 in 0,50-MHz-Schritten                                                                                                    |
|---------|----------------------------------------------------------------------------------------------------|----------------------------------------------------------------------------------------------------|
|         | 450,00                                                                                                   | <i>Output frequency</i><br>45,00–870,00 in 0,50-MHz-steps                                                                                                    |
| Out-Att | 5 dB                                                                                                    | <b>Ausgangsdämpfungssteller</b><br>0–15 dB in 1-dB-Schritten                                                                                                    |
|         | 5 dB                                                                                                    | <b>Output attenuator</b><br>0–15 dB in 1-dB-steps                                                                                                    |
| Remux   | off                                                                                                    | <b>Remultiplexer Funktion</b><br>off = Ausgangskanäle 2 x QAM<br>on = Remultiplexerfunktion in QAM Kanal A<br>QAM Kanal B wird abgeschaltet.                                                                      |
|         | off                                                                                                    | <b>Remultiplexer function</b><br>off = Output channels 2 x QAM<br>on = remultiplexing into QAM channel A<br>QAM channel B will switched off.                                                                      |
| Q-Rate* | 6900 kS/s                                                                                                | <b>QAM-Ausgangssymbolrate</b><br>1000–7499 kSym/s ist Q-Stuf auf off<br>geschaltet, so wird die aktuelle Datenrate am QAM-<br>Modulator angezeigt.                                                                |
|         | 6900 kS/s                                                                                                | <b>QAM symbol rate the output</b><br>if Q-stuff is set to "off", it displays the current<br>symbol rate                                                                                                    |
| Q-Mode  | 16 QAM<br>32 QAM<br>64 QAM<br>128 QAM<br>256 QAM                                                         | <b>QAM Ausgangsmodulationsart</b><br>Hier wird die Modulationsart des QAM-<br>Modulators eingestellt.                                                                                                    |
|         | 16 QAM<br>32 QAM<br>64 QAM<br>128 QAM<br>256 QAM                                                         | <b>QAM-modulation scheme at the output</b><br>Selection of the modulation scheme for the<br>QAM output.                                                                                                    |
|         | <u>*Achtung:</u> Symbolra<br>ChOffs =<br>ChOffs =<br><u>*Attention:</u> Symbol r<br>ChOffs =<br>ChOffs = | ate ist von Kanalbandbreite abhängig<br>= 7 MHz > Q-Rate = 6111 kS/s<br>= 8 MHz > Q-Rate = 6900 kS/s<br>rate is dependent on the channel bandwith<br>= 7 MHz > Q-Rate = 6111 kS/s<br>= 8 MHz > Q-Rate = 6900 kS/s |

| Stuff.  | on 20 %*<br>off                                                                                                    | <b>Stuffing des QAM-Ausgangssignals</b><br>Hier kann der Stuffing-Modus des QAM-<br>Modulators eingeschaltet werden. Ist dieser<br>eingeschaltet, so wird auf die unter Q-Rate<br>gewählte Datenrate das Ausgangssignal mit                                                                                        |
|---------|----------------------------------------------------------------------------------------------------|----------------------------------------------------------------------------------------------------|
|         | on 20 %<br>off                                                                                                    | Nullpaketen aufgefüllt und ihr Anteil in % angezeigt.<br><b>Bit-stuffing for the QAM output signal</b><br>Bit-stuffing can be switched on and off. If it is "on",<br>the data rate is stuffed with Null packets to the<br>value being selected under "Q-rate" and the amount<br>of Null packets is displayed in %. |
| SpecInv | normal<br>invert                                                                                                    | <b>Invertierung des QAM-Ausgangssignals</b><br>Hier kann das QAM-Ausgangssignal invertiert<br>werden.                                                                                                    |
|         | normal<br>invert                                                                                                    | <i>Inverting of the QAM output signal</i><br><i>The QAM output signal can be inverted.</i>                                                                                                    |
| ChOffs  | 8 MHz                                                                                                    | <b>Kanalabstand der QAM-Ausgangskanäle</b><br>Hier wird der Kanalabstand der beiden QAM-<br>Kanäle 4–8 MHz eingestellt.                                                                                                    |
|         | 8 MHz                                                                                                    | <b>Channel spacing between the QAM</b><br><b>output channels</b><br>Selection of the channel spacing between the out-<br>put channels 4-8 MHz.                                                                                                    |
| ModOut  | auto<br>on<br>off                                                                                                    | <b>Modulation des Ausgangssignals</b><br>Hier kann der gewählte Ausgangskanal durch<br>Wahl von "off" komplett abgeschaltet werden.<br>Wird "auto" gewählt, so wird die Modulation nur<br>bei vorhandenem TS eingeschaltet                                                                                         |
|         | auto<br>on<br>off                                                                                                    | <b>Modulation of the output signal</b><br>The selected output channel can be switched off<br>completely by choosing the option "off". If "auto"<br>has been selected, the modulator is only active,<br>when a TS-signal appears at the input.                                                                      |
|         | <u>*Achtung:</u> Im PID-N<br>Ausgangssignal reser<br>Eingangssignal zu Au<br><u>*Attention:</u> In the PIL<br>kets reserved in the o<br>input data rate chang | Node "select" sollten min. 20% für Nullpakete im<br>rviert werden, da es sonst bei Änderung der Datenraten im<br>ussetzern im Ausgangssignal kommen kann.<br>D mode "select" there should be a min. 20 % of Null pak-<br>putput signal, to prevent a failure in the output signal if the<br>ges.                   |

| MPEG-SW | V1.00    | SmartMPEG Software-Version<br>Hier wird die Version der MPEG-Encoder-<br>Software dargestellt. Auch diese kann geg.<br>durch Update verändert werden.           |
|---------|----------|----------------------------------------------------------------------------------------------------|
|         | V1.00    | SmartMPEG software version<br>It displays the SmartMPEG software version. The<br>Version can be changed by software updates.                                    |
| ModVer  | 27090930 | <b>Ausgangsmodulator-Version</b><br>Hier wird die Software-Version des QAM-<br>Modulators ausgegeben.                                                           |
|         | 27090930 | <b>Output modulator version</b><br>It displays the software version od the QAM<br>modulator.                                                                    |
| SW-Ver  | V1.00    | <b>OH 86 2 Modul Software-Version</b><br>Hier wird die Software-Version des OH 85<br>Modules dargestellt. Diese ändert sich geg.<br>nach einem Software-Update. |
|         | V1.00    | <b>OH 86 2 module software version</b><br>It displays the software version of the module. It<br>may change in case of a software update.                        |
| HW-Ver  | V1.00    | <b>OH 86 2 Modul Hardware-Version</b><br>Hier wird der Hardware-Stand des OH 85<br>Modules ausgegeben. Wird vom Software-<br>Update benötigt.                   |
|         | V1.00    | <b>OH 86 2 module hardware version</b><br>It displays the hardware version witch is needed<br>for software updates.                                             |
| BL-Ver  | V1.16    | <b>OH 86 2 Modul Bootloader-Version</b><br>Hier wird die Bootloader-Version des Modules aus-<br>gegeben.                                                        |
|         | V1.16    | <b>OH 86 2 module bootloader version</b><br>It displays the bootloader version of the module.                                                                   |
| Mod-ID  | 12345678 | <b>OH 86 2 Modul-ID</b><br>Zeigt die 8-stellige Modul-ID an, diese wird zur<br>Lizenzgenerierung benötigt.                                                      |
|         | 12345678 | <b>OH 86 2 module ID</b><br>It displays the identifier of the module, witch is<br>necessary for the license generation.                                         |

| Update*                                                                                                    |  | no<br>yes                     | <b>OH 86 2 Modul Update</b><br>Durch Wahl von "yes" kann hier gezielt ein<br>Software-Update an dem gewählten OH Modul<br>durchgeführt werden.                                                                                                    |
|----------------------------------------------------------------------------------------------------|--|-------------------------------|----------------------------------------------------------------------------------------------------|
|                                                                                                    |  | Insert USB Stick              | USB Stick mit OH 86 2 Software in OH 50 USB-<br>Anschluss einstecken.<br>Abbruch durch gleichzeitiges drücken der<br>4 Bedientasten am Handset (Gerät startet neu)                                                                                                    |
|                                                                                                    |  | V1_59.bin_                    | Als erstes wird immer die Software mit der<br>höchsten Versionsnummer angezeigt. Durch die<br>"Up" "Down" Tasten kann, wenn vorhanden,<br>aber auch eine andere Version ausgewählt werden.<br>Die Versionen sind aufsteigend sortiert. Durch Drü-<br>cken der Rechts-Taste wird die Version für das<br>Update ausgewählt. |
|                                                                                                    |  | Start Update:Yes<br>V1_59.bin | Nun bei Start Update "Yes" wählen und mit der<br>"Rechts-Taste" bestätigen. Das Update wird dann<br>gestartet. Mit "No" wird das Update der Modul-<br>software übersprungen.**                                                                                                    |
|                                                                                                    |  | no<br>yes                     | <b>OH 86 2 module update</b><br>A controlled software update of the selected<br>module can be done by selecting "yes".                                                                                                    |
|                                                                                                    |  | Insert USB Stick              | Connect a USB-stick with the OH 86 2 software to<br>the USB-connector.<br>To abort, press all four keys of the handset<br>simultaneously. (The module will reboot)                                                                                                    |
|                                                                                                    |  | V1_59.bin_                    | It displays the software with the highest version<br>number first. Other versions can be selected with<br>the "Up" and "Down" keys. The versions are<br>sorted in ascending order. The selection of the<br>version can be done by the "right"-key.                                                                        |
|                                                                                                    |  | Start Update:Yes<br>V1_59.bin | Now select Start Update "yes", and confirm it<br>with the "right"-key. The update will be started.<br>Selecting "no" skips the update of the module soft-<br>ware.                                                                                                    |
| <u>*Update:</u> Bevorzugt Auto update-Funktion verwenden (siehe OH 50-Anleitur<br><u>**Achtung:</u> Wurde das Update abgebrochen oder ist fehlgeschlagen, über<br>OH 50 ein Auto-Update durchführen. Dazu im Standby USB-Stick einstecken<br>und Auto update auswählen. |  |                               |                                                                                                    |

<u>\*Update:</u> Use preferred the Auto update function (see OH 50 manual). <u>\*\*Attention:</u> If the update was canceled or failed perform a auto update over the OH 50 basic unit. In standby mode insert a USB stick and select the auto update menu.

| Eingang / Input                                     |                                                      |
|-----------------------------------------------------|------------------------------------------------------|
| Eingangsimpedanz / Input Impedance                  | 75 Ω                                                 |
| Eingangsfrequenzbereich / Input frequency range     | 45–878 MHz                                           |
| Eingangsfrequenzschritte / Input frequency steps    | 1 kHz                                                |
| Rückflußdämpfung am Eingang / Input return loss     | ≥ 14 dB -15 dB/Oct.                                  |
| Kanalbandbreite einstellbar / channel bandwith sele | ctable 6/7/8 MHz (DVB-T)<br>1,7/5/6/7/8 MHz (DVB-T2) |
| Eingangspegelbereich / Input level range            | 47–90 dBµV                                           |
| DVB-C FEC inner code / FEC inner code               | Conv., RS 188, 204                                   |
| DVB-C Modulationsart                                | QPSK, 16-, 64-, 128-, 256-QAM                        |
| DVB-C Symbolrate / DVB-C symbol rate                | 1–7,2 MBaud                                          |
| Spektrale Invertierung / Spectral inversion         | auto                                                 |
| DVB-T Spektrum / COFDM spectral                     | 2k/8k FFT                                            |
| DVB-T Modulationsart / Modulation scheme            | QPSK, 16 QAM, 64 QAM                                 |
| DVB-T Guard Intervall / Guard interval              | 1/32, 1/16, 1/8, 1/4                                 |
| DVB-T FEC inner code / FEC inner code               | Conv., K=7, G=1/2, 2/3, 3/4, 4/5, 5/6, 7/8           |
| DVB-T2 Spektrum / COFDM spectral                    | 1k/2k/4k/8k/16k/32k FFT                              |
| DVB-T2 Modulationsart / Modulation scheme           | QPSK, 16 QAM, 64 QAM, 256 QAM                        |
| DVB-T2 Guard Intervall / Guard interval             | 1/128, 1/32, 1/16, 19/256, 1/8, 19/128, 1/4          |
| DVB-T2 FEC inner code / FEC inner code              | LDPC + BCH, G=1/2, 3/5, 2/3, 3/4, 4/5, 5/6           |

# Ausgang / Output

| Ausgangsimpedanz / Output impedance                                                                                        | 75 Ω                         |
|----------------------------------------------------------------------------------------------------|------------------------------|
| Ausgangsfrequenz (Kanal A) / Output frequency (channel A)                                                                  | 45–870 MHz                   |
| Frequenzschritte / Frequency steps (channel A)                                                                             | 1 MHz                        |
| Frequenzstabilität / Stability of output frequency                                                                         | ± 30 kHz                     |
| Ausgangskanal Bandbreite / Output channel bandwidth (bonded)<br>(Abhängig von QAM-Symbolrate / depending on QAM symbolrate | 2 x 8 MHz                    |
| Ausgangspegel / Output level                                                                                               | 85–103 dBµV                  |
| Amplitudengang / Stability of output level                                                                                 | ±1 dB                        |
| Störabstand / Spurious                                                                                                    |                              |
| innerhalb Kanal / inside TV-channels                                                                                       | ≥50 dB                       |
| außerhalb Kanal / outside a TV-channel                                                                                     | ≥50 dB                       |
| S/N / SNR                                                                                                    | ≥45 dB                       |
| MER / MER                                                                                                    | ≥40 dB                       |
| Modulation / Modulation                                                                                                    | 16-, 32-, 64-, 128-, 256-QAM |
| Symbolrate / Symbolrate                                                                                                    | 3,45–7,5 Ms/s                |
| Filterung / Filtering                                                                                                    | Nyquist √ cos                |
| Dämpfung / Roll-off                                                                                                    | 15 %                         |
| FEC outer code / FEC outer code                                                                                            | RS (204, 188, 16)            |
| Spektrale Invertierung / Spectral inversion                                                                                | normal/inverted              |
| Verschachtelung / Interleaving                                                                                             | Conv., I=12                  |

| Bit stuffing / Bit stuffing    | yes |
|--------------------------------|-----|
| PCR-Korrektur / PCR correction | yes |
| PID Filterung / PID-filtering  | yes |

# Allgemeine Daten / General specifications

| Abmessungen / Dimensions                                | 220 (253 *) x 105 x 29,5 mm |
|---------------------------------------------------------|-----------------------------|
| Anschlüsse / Connectors                                 | * with F-connector          |
| RF-input                                                | 1 x F-connector             |
| RF-output                                               | 1 x F-connector             |
| Power                                                   | Connector on board          |
| Control                                                 | Connector on board          |
| Stromaufnahme (ohne CAM-Modul oder LNB-Versorgung) /    |                             |
| Current consumption (without CAM module or LNB-supply)  | 0,83 A/12 V                 |
| Leistungsaufnahme / Power consumption                   | < 10 W                      |
| Betriebstemperaturbereich / Operating temperature range | -20 °C +55 °C               |
| Solltemperaturbereich / Nominal temperature range       | +5 °C +55 °C                |

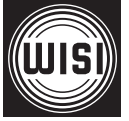

WISI Communications GmbH & Co. KG Empfangs- und Verteiltechnik Wilhelm-Sihn-Straße 5–7 75223 Niefern-Oeschelbronn, Germany Tel.: +49 72 33-66-292, Fax: 66-320, E-mail: info@wisi.de, http://www.wisi.de

excellence in digital ...

Technische Änderungen und Druckfehler vorbehalten! Technical Modifications reserved. WISI cannot be held liable for any printing error.

05/13